## Accessing and completing your evaluation in CloudCME

https://etsu.cloud-cme.com

The evaluation will be available after the Posttest is complete. You must select the presentations for each day you attended prior to completing the presentation evaluations and moving on to the Overall Conference Evaluation - this is how your awarded credit hours will be calculated.

- Access the posttest under 'Content & Tests' in the Conference Overview page on the CloudCME site or via the link in the email that will be sent after the conference.
- Once the posttest is complete, you will have the option to click 'Complete Evaluation' This can also be accessed in the 'My CME' section of CloudCME under 'Evaluations & Certificates'

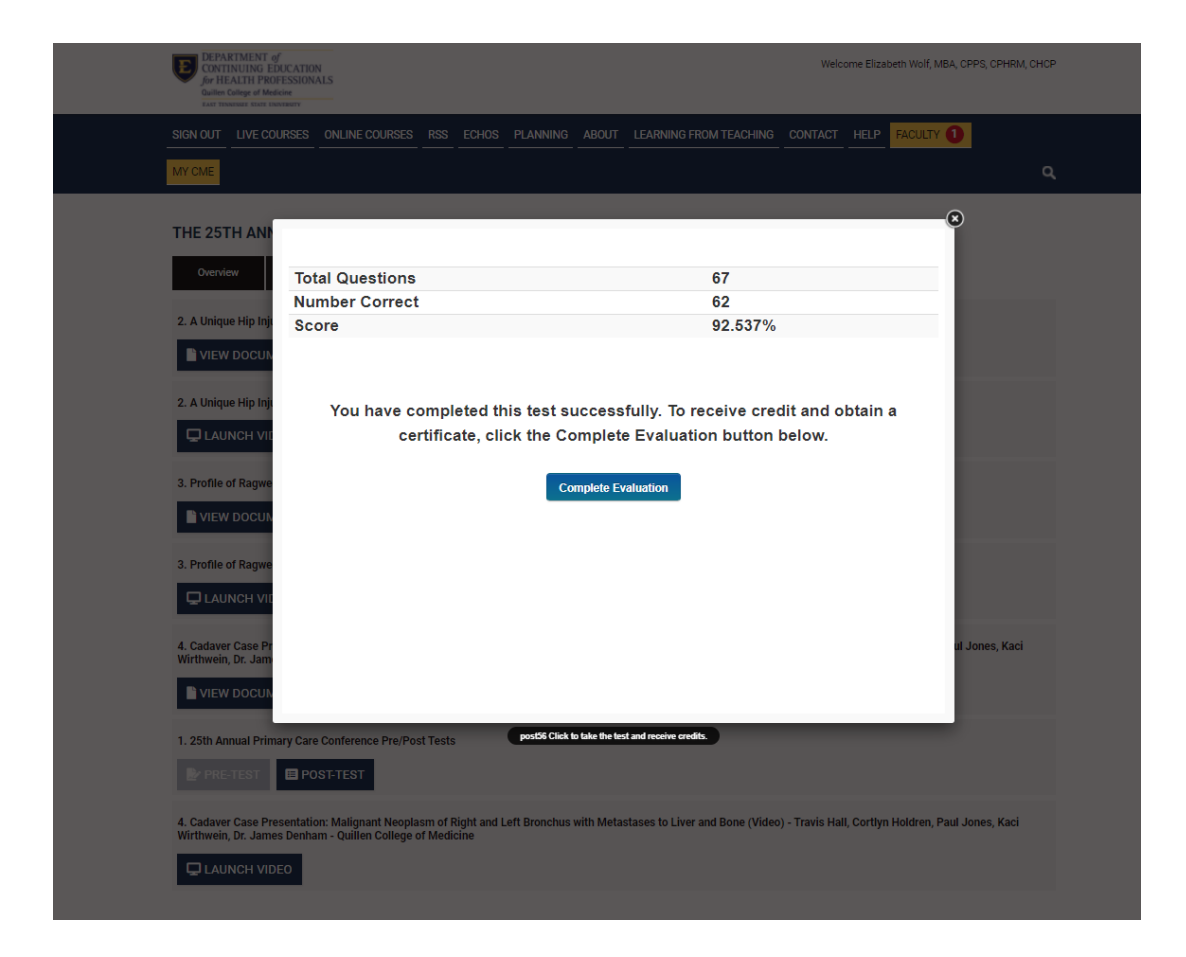

• Click 'Complete Evaluation' for the 25<sup>th</sup> Annual Louis A. Cancellaro Primary Care Conference

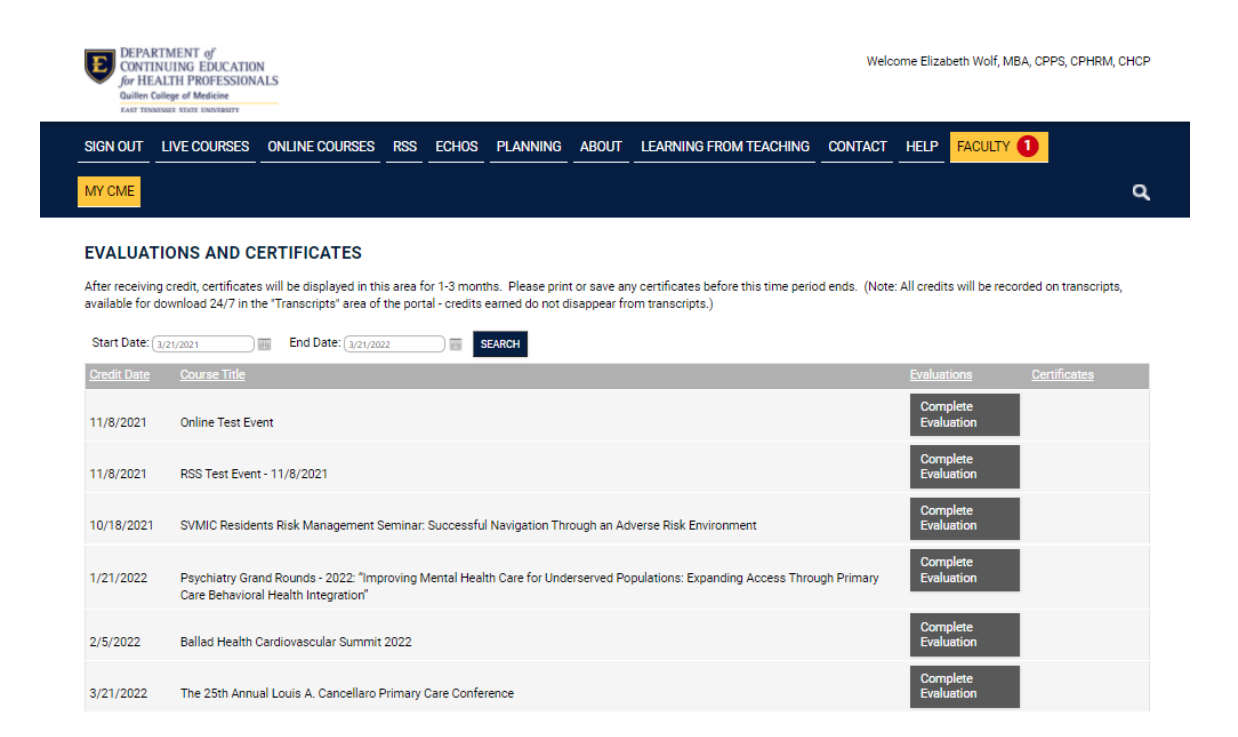

| Joi<br>Qui<br>EAS                                                                                                    | ONTINUING EDU<br>r HEALTH PROFE<br>illen College of Medicin<br>st tennesste state lenver                                                                                                    | ATION<br>SIONALS                                                                                                    |                                                                                                    |                                                                                                    |                                                                                                    |                                                                             |                                                                                                    |                                                                                     |                                            | We                                  | lcome Eliza                  | beth Wolf, Mi                    | BA, CPPS, CPHRM, C                             | HCP       |
|----------------------------------------------------------------------------------------------------|----------------------------------------------------------------------------------------------------|----------------------------------------------------------------------------------------------------|----------------------------------------------------------------------------------------------------|----------------------------------------------------------------------------------------------------|----------------------------------------------------------------------------------------------------|-----------------------------------------------------------------------------|----------------------------------------------------------------------------------------------------|-------------------------------------------------------------------------------------|--------------------------------------------|-------------------------------------|------------------------------|----------------------------------|------------------------------------------------|-----------|
| SIGN OL                                                                                                    | JT LIVE COUR                                                                                                    | SES ON                                                                                                    | LINE COURSES                                                                                                    | RSS                                                                                                    | ECHOS                                                                                                    | PLANNIN                                                                     | G ABOUT                                                                                                | LEARNING                                                                            | FROM TEACHIN                               | G CONTAC                            | F HELP                       | FACULTY                          | 0                                              |           |
| MY CME                                                                                                    |                                                                                                    |                                                                                                    |                                                                                                    |                                                                                                    |                                                                                                    |                                                                             |                                                                                                    |                                                                                     |                                            |                                     |                              |                                  |                                                | ۹         |
| EVALU                                                                                                    | UATIONS AN                                                                                                    | D CERT                                                                                                    | IFICATES                                                                                                    |                                                                                                    |                                                                                                    |                                                                             |                                                                                                    |                                                                                     |                                            |                                     |                              |                                  |                                                |           |
| After rec                                                                                                    | eiving credit, certi                                                                                                    | ficates will                                                                                                    | be displayed in                                                                                                    | his area fo                                                                                               | or 1-3 mont                                                                                              | ths. Please p                                                               | rint or save a                                                                                         | ny certificates                                                                     | before this time pe                        | riod ends. (No                      | te: All credi                | ts will be reco                  | orded on transcripts,                          |           |
| available                                                                                                    | e for download 24,                                                                                                    | / in the " li                                                                                                    | anscripts" area (                                                                                                    | of the port                                                                                               | al - credits                                                                                             | earned do no                                                                | t disappear 1                                                                                          | rom transcripts                                                                     | i)                                         |                                     |                              |                                  |                                                |           |
| THE 2                                                                                                    | 5TH ANNUA                                                                                                    | L LOUI                                                                                                    | S A. CANCE                                                                                                    | ELLARC                                                                                                    | PRIMA                                                                                                    | ARY CAR                                                                     | E CONFE                                                                                                | RENCE 3/2                                                                           | 21/2022 - 3/2                              | 4/2022                              |                              |                                  |                                                |           |
|                                                                                                    |                                                                                                    |                                                                                                    |                                                                                                    |                                                                                                    |                                                                                                    |                                                                             |                                                                                                    |                                                                                     |                                            |                                     |                              |                                  |                                                |           |
| Instructio                                                                                                    | ons: Please select                                                                                                    | the preser                                                                                                    | tations that you                                                                                                    | have atter                                                                                                | nded on ea                                                                                               | ch day of the                                                               | event. After                                                                                           | selecting all att                                                                   | ended presentation                         | is, you may cli                     | k Begin Eva                  | aluation to co                   | mplete evaluations f                           | for       |
| Instructio<br>any prese                                                                                                    | ons: Please select<br>entations that hav                                                                                                    | the preser<br>e already o<br>moleted to                                                                                                    | itations that you<br>ccurred. You wil                                                                                                    | have atter<br>I only be a                                                                                 | nded on ea<br>ble to clain                                                                               | ch day of the<br>n credit for th                                            | event. After<br>e presentatio                                                                          | selecting all atte<br>ins that you hav                                              | ended presentation<br>re evaluated. The f  | is, you may clie<br>nal Overall Eva | k Begin Eva<br>luation will  | aluation to co<br>not be availat | mplete evaluations f<br>ble until the event ha | for<br>Is |
| Instructio<br>any prese<br>conclude                                                                                                    | ons: Please select<br>entations that hav<br>ed; this must be c                                                                                                    | the preser<br>e already o<br>mpleted to                                                                                                    | itations that you<br>ccurred. You wil<br>claim credit.                                                                                                    | have atter<br>I only be a                                                                                 | nded on ear<br>ble to clain                                                                              | ch day of the<br>n credit for th                                            | event. After<br>e presentatio                                                                          | selecting all atte<br>ins that you hav                                              | ended presentation<br>re evaluated. The f  | ıs, you may cliq<br>nal Overall Eva | k Begin Eva<br>luation will  | aluation to co<br>not be availat | mplete evaluations f<br>ble until the event ha | for<br>Is |
| Instructio<br>any prese<br>conclude<br>Thursd                                                                                                    | ons: Please select<br>entations that hav<br>ed; this must be o<br>lay, March 24                                                                                                    | the preser<br>e already o<br>mpleted to<br>Monday, N                                                                                                | Itations that you<br>ocurred. You wil<br>o claim credit.<br>Iarch 21                                                                                                    | have atter<br>I only be a<br>esday, Ma                                                                    | nded on ead<br>ble to claim<br>rch 22                                                                    | ch day of the<br>n credit for th<br>Wednesday,                              | event. After<br>e presentatio<br>March 23                                                              | selecting all atte<br>ins that you hav                                              | ended presentation<br>re evaluated. The fi | is, you may clid<br>nal Overall Eva | k Begin Eva<br>luation will  | aluation to co<br>not be availat | mplete evaluations f<br>ble until the event ha | for<br>Is |
| Instruction<br>any prese<br>conclude<br>Thursd<br>Total hou<br>Total hou                                                                                                    | ons: Please select<br>entations that hav<br>ed; this must be o<br>lay, March 24<br>urs selected for th<br>urs selected for th                                                                                                    | the preser<br>e already o<br>mpleted to<br>Monday, N<br>is day:<br>e whole ev                                                                       | tations that you<br>ccurred. You wil<br>o claim credit.<br>farch 21 Tu                                                                                                    | have atter<br>I only be a<br>esday, Ma                                                                    | nded on eau<br>ble to clain<br>rch 22                                                                    | ch day of the<br>n credit for th<br>Wednesday,                              | event. After<br>e presentatio<br>March 23                                                              | selecting all atte<br>ins that you hav                                              | ended presentation<br>re evaluated. The f  | ıs, you may clia<br>nal Overall Eva | k Begin Eva<br>luation will  | aluation to co<br>not be availat | mplete evaluations f<br>ble until the event ha | for<br>is |
| Instruction<br>any prese<br>conclude<br>Thursd<br>Total hou<br>Total hou                                                                                                    | ons: Please select<br>entations that hav<br>ed; this must be or<br>lay, March 24<br>urs selected for th<br>urs selected for th<br>] IPE and Social Deter                                                                                                    | the preser<br>e already o<br>mpleted to<br>Monday, I<br>is day:<br>e whole ev<br>ninants of He                                                      | tations that you<br>courred. You wil<br>o claim credit.<br>larch 21 Tu<br>ent:                                                                                                    | have atter<br>I only be a<br>esday, Ma                                                                    | nded on ear<br>ble to claim<br>rch 22                                                                    | ch day of the<br>n credit for th<br>Wednesday,<br>Alert                     | event. After<br>e presentatio<br>March 23                                                              | selecting all atte<br>ins that you hav                                              | ended presentation<br>re evaluated. The f  | ıs, you may clia<br>nal Overall Eva | k Begin Eva<br>luation will  | aluation to co<br>not be availat | mplete evaluations f<br>ble until the event ha | for       |
| Instruction<br>any preserved<br>conclude<br>Thursd<br>Total hou<br>Total hou                                                                                                    | ons: Please select<br>entations that hav<br>ed; this must be co<br>ley, March 24<br>urs selected for th<br>urs selected for th<br>) IPE and Social Deter<br>) Alternatives to Oral                                                                                | the preser<br>e already o<br>mpleted to<br>Monday, N<br>is day:<br>e whole ev<br>ninants of He:<br>antidepressan                                    | tations that you<br>courred. You wil<br>o claim credit.<br>tarch 21 Tu<br>ent:<br>hth BOOAM 900AM K                                                                                                    | have atter<br>I only be a<br>esolay, Ma<br>aren Winkfiele<br>AM 10:00AM                                   | nded on ear<br>ble to clain<br>rch 22<br>d, MD, PhD<br>Lane M Cook, 1                                    | ch day of the<br>n credit for th<br>Wednesday,<br>Alert                     | event. After<br>e presentatio<br>March 23                                                              | selecting all atte                                                                  | ended presentation<br>re evaluated. The f  | ıs, you may cliu<br>nal Overall Eva | k Begin Eva                  | aluation to co<br>not be availat | mplete evaluations f<br>ble until the event ha | for<br>is |
| Instruction<br>any prese<br>concluded<br>Thursd<br>Total hou<br>Total hou<br>Total hou<br>Total hou                                                                                                    | ons: Please select<br>entations that have<br>ed; this must be or<br>ley, Merch 24<br>urs selected for th<br>Urs selected for th<br>PE and Social Deter<br>Alternatives to Oral.                                                                                   | the preser<br>e already of<br>mpleted to<br>Monday, b<br>is day:<br>e whole ev<br>ninants of Her<br>ninants of Her<br>ninants of Her                | tations that you<br>courred. You wil<br>o claim credit.<br>tarch 21 Tu<br>ent:<br>Inth BOOAM 9:00AM K<br>s for Depression 9:00                                                                                | have atter<br>I only be a<br>esclay, Ma<br>aren Winkfiele<br>AM 10:00AM                                   | nded on ead<br>ble to clain<br>rch 22<br>d, MD, PhD<br>Lane M Cook,<br>reat 10:15AM 3                    | ch day of the<br>n credit for th<br>Wednesday,<br>Alert                     | event. After<br>e presentatio<br>March 23<br>You will only n<br>presentations                          | selecting all att<br>ins that you hav<br>keelve credit for<br>you have              | ended presentation<br>re evaluated. The f  | ıs, you may clii<br>nal Overall Eva | k Begin Eva                  | aluation to co<br>not be availat | mplete evaluations f<br>ble until the event ha | for       |
| Instruction<br>any present<br>concluded<br>Thursd<br>Total hou<br>Total hou<br>Total hou<br>                                                                                                    | ons: Please select<br>entations that have<br>ed; this must be or<br>iey, March 24<br>urs selected for th<br>PIFs and Social Deter<br>Alternatives to Oral,<br>Fresh Look at Osteop                                                                                | the preser<br>e already of<br>impleted to<br>Monday, I<br>is day:<br>e whole ev<br>ininants of He<br>initidepressan<br>orosis: Who,<br>Substance(   | tations that you<br>courred. You will<br>claim credit.<br>tarch 21 Tu<br>ent:<br>the BOOAM 900AM K<br>s for Depression 900<br>When, and How to Di<br>When, and How to Di                                      | have atter<br>I only be a<br>esday, Ma<br>aren Winkfiel<br>AM 10:00AM<br>agnose and Ti                    | nded on ead<br>ble to claim<br>rch 22<br>d, MD, PhD<br>Lane M Cook, I<br>reat 10:15AM 1                  | Ch day of the<br>n credit for th<br>Wednesday,<br>Alert                     | event. After<br>e presentatio<br>March 25<br>You will only n<br>presentations<br>evaluated. The        | selecting all attr<br>ins that you hav<br>soeive oredit for<br>you have<br>ink you. | ended presentation<br>ne evaluated. The f  | ıs, you may clii<br>nal Overall Eva | k Begin Eva                  | aluation to co<br>not be availat | mplete evaluations ble until the event ha      | for       |
| Instructionary press<br>concludes<br>Total hour<br>Total hour<br>Cotal hour<br>Cotal Hour<br>Cotal Hour<br>Co                                                          | ons: Please select<br>entations that have<br>d; this must be or<br>lay, March 24<br>urs selected for th<br>urs selected for th<br>J IPE and Social Dete<br>Alternatives to Oral<br>Fresh Look at Otteou<br>Tennessee Controlle<br>Banka 2009M 2009                | the preser<br>e already o<br>impleted to<br>Monday, I<br>is day:<br>e whole ev<br>ininants of He<br>initidepressan<br>orosis: Who,<br>Substance/C   | tations that you<br>courred. You will<br>claim credit.<br>Iarch 21 Tu<br>ent:<br>the SOOAM 900AM K<br>s for Depression 900<br>When, and How to Di<br>wronic Pain Guideline                                    | have atter<br>I only be a<br>esday, Ma<br>aren Winkfiek<br>AM 10:00AM<br>agnose and Ti<br>s & Prescribin  | nded on ear<br>ble to clain<br>rch 22<br>d, MD, PhD<br>Lane M Cook, i<br>reat 10:15AM 1<br>ig Requiremen | Wednesday,<br>Alert<br>MD<br>Ital<br>Ital                                   | event. After<br>e presentatio<br>March 23<br>You will only n<br>presentations<br>evaluated. Thi<br>OK  | selecting all atte<br>ins that you hav<br>conve credit for<br>you have<br>mk you.   | ended presentation<br>re evaluated. The f  | is, you may clii                    | k Begin Eva                  | aluation to co<br>not be availat | mplete evaluations to                          | for       |
| Instruction<br>any press<br>conclude<br>Thursd<br>Total hou<br>Total hou<br>Total hou<br>Total hou                                                                                                    | ons: Please select<br>entations that have<br>d; this must be or<br>lay, March 24<br>urs selected for th<br>urs selected for th<br>J IPE and Social Deter<br>Alternatives to Oral<br>Fresh Look at Osteop<br>Tennessee Controlles<br>Break 2:00PM 2:20PM           | the preser<br>e already o<br>impleted to<br>Monday. I<br>is day:<br>e whole ev<br>initidepressan<br>orosis: Who,<br>Substance/C                     | tations that you<br>occurred. You will<br>o claim credit.<br>Internet 21 Tu<br>ant:<br>Internet 200AM 900AM of<br>a for Depression 900<br>When, and How to Di<br>aronic Pain Guideline<br>promet 200BM 3000AM | have atter<br>I only be a<br>eeday, Ma<br>aren Winkfiel<br>AM 10:00AM<br>agnose and Ti<br>s & Prescribin  | nded on ear<br>ble to clain<br>rch 22<br>d, MD, PhD<br>Lane M Cook,<br>reat 10:15/M 1<br>sg Requiremen   | Ch day of the<br>n credit for th<br>Wednesday,<br>Alert<br>MD<br>1511       | event. After<br>e presentatio<br>March 23<br>You will only n<br>presentations<br>evaluated. Th<br>OK   | selecting all atte<br>ins that you hav<br>sceive oredit for<br>you have<br>ink you. | ended presentation<br>re evaluated. The f  | is, you may clii                    | k Begin Eva                  | aluation to co<br>not be availat | mplete evaluations ble until the event ha      | for       |
| Instruction<br>any presence<br>concludes<br>Thursd<br>Total hou<br>Total hou<br>Tota | ons: Please select<br>entations that have<br>ed, this must be or<br>log, March 24<br>urs selected for th<br>PE and Social Deter<br>Alternatives to Oral<br>Fresh Look at Osteop<br>Tennessee Controlle<br>Break 2009M 220PJ<br>Poster Presentations<br>Autorn     | the preser<br>e already of<br>impleted to<br>Monday, I<br>is day:<br>e whole ev<br>ninants of He<br>untidepressan<br>orosis: Who,<br>I Substance/C  | tations that you<br>occurred. You will<br>o claim credit.<br>Internet 21 Tu<br>ent:<br>Inth BOOAM 900AM K<br>is for Depression 900<br>When, and How to Di<br>arrenic Pain Guideline<br>Iound 220PM 320PM      | have atter<br>I only be a<br>eeday, Ma<br>aren Winkfiel<br>AM 10:00AM<br>ignose and Ti<br>s & Prescribin  | nded on ear<br>ble to clain<br>rch 22<br>d, MD, PhD<br>Lane M Cook, I<br>reat 10:15AM 1<br>sg Requiremen | ch day of the<br>n credit for th<br>Wednesday,<br>Alert<br>MD<br>Ha         | event. After<br>e presentatio<br>March 23<br>You will only n<br>presentations<br>evaluated. Thi<br>OK  | selecting all att<br>ns that you hav<br>soeive credit for<br>you have<br>ink you.   | ended presentation<br>re evaluated. The f  | ıs, you may clii                    | k Begin Eva                  | eluation to co<br>not be availat | mplete evaluations ble until the event ha      | for<br>is |
| Instruction<br>any presended<br>concluded<br>Thursd<br>Total hou<br>Total hou<br>Tot | ons: Please select<br>entations that have<br>ed, this must be or<br>ioy, March 24<br>urs selected for th<br>Pleand Social Detern<br>Alternatives to Oral,<br>Fresh Look at Osteop<br>Tennessee Controlled<br>Presk 200PM 220PA<br>Poster Presentations<br>skution | the preser<br>e already of<br>impleted to<br>Monday, I<br>is day:<br>e whole ev<br>ninants of He-<br>intidepressan<br>orosis: Who,<br>I Substance/C | tations that you<br>occurred. You will<br>o claim credit.<br>tarch 21 Tu<br>ent:<br>the BOOAM 900AM 4<br>is for Depression 900<br>When, and How to Di<br>wronic Pain Guideline<br>bound 2.20PM 3.20PM         | have atter<br>I only be a<br>eeday, Ma<br>aren Winkfield<br>AM 10:00AM<br>agnose and Ti<br>s & Prescribin | nded on ear<br>ble to clain<br>rch 22<br>d, MD, PhD<br>Lane M Cook, I<br>reat 10:15AM 1<br>sg Requiremen | ch day of the<br>n credit for th<br>Wednesday,<br>Alert<br>MD<br>113<br>113 | event. After e<br>presentation<br>March 23<br>You will only n<br>presentations<br>evaluated. Thi<br>OK | selecting all att<br>ins that you hav<br>soeive credit for<br>you have<br>ink you.  | ended presentation<br>re evaluated. The f  | ıs, you may clii                    | ik Begin Eva<br>luation will | aluation to co                   | mplete evaluations<br>ble until the event ha   | for<br>s  |

• You must select and evaluate presentations attended for each day that you attended. This must be done before submitting the final overall evaluation or you will not be able to go back and select additional presentations. Awarded credit hours are calculated based on the number of presentations selected/hours associated with each presentation, so make sure you click each day and select the appropriate presentations to evaluate.

| 3000001                                                                                                    | LIVE COURSES                                                                                                    | ONLINE COURSES                                                                                                    | S RSS                                                                                                    | ECHOS                                                                                                    | PLANNING                                                                                                    | ABOUT                                                                                    | LEARNING FROM TEACHING                                                                            | CONTACT                                | HELP                       | FACULTY 1                                 |                                       |
|----------------------------------------------------------------------------------------------------|----------------------------------------------------------------------------------------------------|----------------------------------------------------------------------------------------------------|----------------------------------------------------------------------------------------------------|----------------------------------------------------------------------------------------------------|----------------------------------------------------------------------------------------------------|------------------------------------------------------------------------------------------|---------------------------------------------------------------------------------------------------|----------------------------------------|----------------------------|-------------------------------------------|---------------------------------------|
| MY CME                                                                                                    |                                                                                                    |                                                                                                    |                                                                                                    |                                                                                                    |                                                                                                    |                                                                                          |                                                                                                   |                                        |                            |                                           | م                                     |
|                                                                                                    |                                                                                                    |                                                                                                    |                                                                                                    |                                                                                                    |                                                                                                    |                                                                                          |                                                                                                   |                                        |                            |                                           |                                       |
| EVALUA                                                                                                    | ATIONS AND C                                                                                                    | ERTIFICATES                                                                                                    |                                                                                                    |                                                                                                    |                                                                                                    |                                                                                          |                                                                                                   |                                        |                            |                                           |                                       |
| After receiv                                                                                                    | ing credit, certificate                                                                                                    | e will be displayed in                                                                                                    | this area fo                                                                                                    | r 1-3 mont                                                                                                    | he Dlease print o                                                                                                    | or cave any                                                                              | certificates before this time peri                                                                | odiende (Note:                         | All credits                | will be recorded r                        | on transcripte                        |
| available fo                                                                                                    | or download 24/7 in t                                                                                                    | the "Transcripts" area                                                                                                    | of the porta                                                                                                    | al - credits e                                                                                                    | earned do not disa                                                                                                    | appear fro                                                                               | m transcripts.)                                                                                   | ou enus. (Note.                        | Anoreuna                   | s will be recorded t                      | on nanscripts,                        |
|                                                                                                    |                                                                                                    |                                                                                                    |                                                                                                    |                                                                                                    |                                                                                                    |                                                                                          | . ,                                                                                               |                                        |                            |                                           |                                       |
|                                                                                                    |                                                                                                    |                                                                                                    |                                                                                                    |                                                                                                    |                                                                                                    |                                                                                          |                                                                                                   | 10000                                  |                            |                                           |                                       |
| THE 25                                                                                                    | TH ANNUAL L                                                                                                    | OUIS A. CANCI                                                                                                    | ELLARO                                                                                                    | PRIMA                                                                                                    | RY CARE CO                                                                                                    | ONFER                                                                                    | ENCE 3/21/2022 - 3/24                                                                             | /2022                                  |                            |                                           |                                       |
| THE 25                                                                                                    | TH ANNUAL L                                                                                                    | OUIS A. CANCI                                                                                                    | ELLARO                                                                                                    | PRIMA                                                                                                    | RY CARE CO                                                                                                    | ONFER                                                                                    | ENCE 3/21/2022 - 3/24                                                                             | /2022                                  |                            |                                           | 1.4.1                                 |
| THE 25                                                                                                    | TH ANNUAL Lo                                                                                                    | OUIS A. CANCI                                                                                                    | have atten                                                                                                    | ded on eac                                                                                                    | ARY CARE CO                                                                                                    | ONFERI                                                                                   | ENCE 3/21/2022 - 3/24<br>lecting all attended presentations                                       | , you may click I                      | Begin Eval                 | uation to complete                        | e evaluations for                     |
| THE 25<br>Instructions<br>any present<br>concluded;                                                                                                    | TH ANNUAL Lu<br>s: Please select the p<br>tations that have alre<br>this must be comple                                                                                                    | OUIS A. CANCI<br>presentations that you<br>addy occurred. You wi<br>eted to claim credit.                                                                                                    | have attend<br>I only be ab                                                                                                    | ded on eac                                                                                                    | ARY CARE CO                                                                                                    | ONFERI<br>nt. After sel<br>esentations                                                   | ENCE 3/21/2022 - 3/24<br>lecting all attended presentations<br>s that you have evaluated. The fin | , you may click I<br>al Overall Evalua | Begin Eval<br>ation will n | uation to complete<br>ot be available unt | e evaluations for<br>il the event has |
| THE 25<br>Instructions<br>any present<br>concluded;                                                                                                    | TH ANNUAL L<br>s: Please select the p<br>tations that have alre<br>this must be comple                                                                                                    | OUIS A. CANCI<br>presentations that you<br>eady occurred. You wi<br>eted to claim credit.                                                                                                    | ELLARO<br>have attend<br>Il only be ab                                                                                             | PRIMA<br>ded on eac<br>ole to claim                                                                                                    | ARY CARE CO                                                                                                    | ONFERI<br>nt. After sel<br>esentations                                                   | ENCE 3/21/2022 - 3/24<br>lecting all attended presentations<br>s that you have evaluated. The fin | , you may click I<br>al Overall Evalua | Begin Eval<br>ation will n | uation to complete<br>ot be available unt | e evaluations for<br>il the event has |
| THE 25<br>Instructions<br>any present<br>concluded;<br>Thursday                                                                                                    | TH ANNUAL Lu<br>s: Please select the p<br>tations that have alre<br>this must be comple<br>; March 24 Mon                                                                                                    | OUIS A. CANCI<br>presentations that you<br>eady occurred. You wi<br>ted to claim credit.<br>day, March 21                                                                                                    | ELLARO<br>have attend<br>ll only be ab                                                                                             | PRIMA<br>ded on ead<br>ole to claim<br>ch 22                                                                                                    | RY CARE CO<br>th day of the event<br>credit for the pres<br>Wednesday, Marc                                                             | ONFERI<br>nt. After sel<br>esentations<br>ch 23                                          | ENCE 3/21/2022 - 3/24<br>lecting all attended presentations<br>s that you have evaluated. The fin | , you may click I<br>al Overall Evalua | Begin Eval<br>ntion will n | uation to complete<br>ot be available unt | e evaluations for<br>il the event has |
| THE 25<br>Instructions<br>any present<br>concluded;<br>Thursday,<br>Total hours                                                                                                    | TH ANNUAL Lu<br>s: Please select the p<br>tations that have alre<br>this must be comple<br>; March 24 Mon<br>s selected for this day                                                                                                    | OUIS A. CANCI<br>presentations that you<br>sady occurred. You wi<br>sted to claim credit.<br>day, March 21<br>Tu<br>y: 6 Hours                                                                                                    | ELLARO<br>have attend<br>Il only be ab                                                                                             | PRIMA<br>ded on ead<br>ole to claim<br>ch 22                                                                                                    | KRY CARE CO                                                                                                    | ONFERI<br>nt. After sel<br>esentations<br>ch 23                                          | ENCE 3/21/2022 - 3/24<br>lecting all attended presentations<br>s that you have evaluated. The fin | , you may click I<br>al Overall Evalue | Begin Eval<br>ation will n | uation to complete<br>ot be available unt | e evaluations for<br>il the event has |
| THE 25<br>Instructions<br>any present<br>concluded;<br>Thursday,<br>Total hours<br>Total hours                                                                                                    | TH ANNUAL Lu<br>s: Please select the p<br>tations that have aire<br>this must be comple<br>, March 24 Mon<br>s elected for the sday<br>a selected for the star                                                                                                    | OUIS A. CANCI<br>presentations that you<br>eady occurred. You will<br>sted to claim credit.<br>day, March 21<br>y: 6 Hours<br>oble event: 6 Hours                                                                                                    | ELLARO<br>have attend<br>II only be ab                                                                                             | PRIMA<br>ded on eac<br>ole to claim<br>ch 22                                                                                                    | KRY CARE CO                                                                                                    | ONFERI<br>nt. After sel<br>esentations<br>ch 23                                          | ENCE 3/21/2022 - 3/24<br>lecting all attended presentations<br>s that you have evaluated. The fin | , you may click I<br>al Overall Evalue | Begin Eval<br>ation will n | uation to complete<br>ot be available unt | e evaluations for<br>il the event has |
| THE 25<br>Instructions<br>any present<br>concluded;<br>Thursday,<br>Total hours<br>Total hours                                                                                                    | TH ANNUAL Le<br>s: Please select the p<br>tations that have alre<br>this must be comple<br>, March 24 Mon<br>s selected for this day<br>s selected for the who<br>PE and Social Determinants                                                                                  | OUIS A. CANCE<br>presentations that you<br>redy occurred. You wi<br>ted to claim credit.<br>day, March 21<br>(c 6 Hours<br>ole event: 6 Hours<br>of Health BOOM 900041                                                                                                    | ELLARO<br>I have attend<br>II only be ab<br>residay, Marc                                                                          | PRIMA<br>ded on eac<br>ole to claim<br>ch 22                                                                                                    | ARY CARE CO                                                                                                    | ONFERI<br>esentations                                                                    | ENCE 3/21/2022 - 3/24<br>lecting all attended presentations<br>s that you have evaluated. The fin | , you may click i<br>al Overall Evalue | Begin Eval<br>ation will n | uation to complete<br>ot be available unt | e evaluations for<br>il the event has |
| THE 25<br>Instructions<br>any present<br>concluded;<br>Thursday,<br>Total hours<br>Total hours                                                                                                    | TH ANNUAL Lu<br>s: Please select the<br>tations that have alre<br>this must be comple<br>. March 24 Mon<br>s selected for this day<br>a selected for the who<br>PF and Social Determinants<br>Ilternatives to Oral Antidep                                                    | OUIS A. CANCEl<br>presentations that you<br>eady occurred. You wi<br>eted to claim credit.<br>day, March 21<br>y: 6 Hours<br>ole event: 6 Hours<br>of Health BOAM 900AM 19<br>pressants for Depression 900                                                                                                    | ELLARO<br>I have attend<br>II only be ab<br>resday, Marc<br>Garen Winkfield,                                                       | PRIMA<br>ded on eac<br>ole to claim<br>ch 22<br>, MD, PhD<br>ane M Cook, M                                                                                                    | ARY CARE CO                                                                                                    | ONFERI<br>nt. After sel<br>esentations                                                   | ENCE 3/21/2022 - 3/24<br>lecting all attended presentations<br>that you have evaluated. The fin   | , you may click<br>al Overall Evalue   | Begin Eval<br>stion will n | uation to complete<br>ot be available unt | e evaluations for<br>il the event has |
| THE 25<br>Instructions<br>any present<br>concluded;<br>Thursday,<br>Total hours<br>Total hours<br>Total hours                                                                                                    | TH ANNUAL Lu<br>S: Please select the pl<br>tations that have alre<br>this must be comple<br>, March 24 Mon<br>selected for this day<br>selected for this day<br>FL and Social Determinants<br>kiternatives to Oral Antidep<br>resh Look at Osteoporosis:                      | OUIS A. CANCE<br>presentations that you<br>eady occurred. You will<br>teed to claim credit.<br>day, March 21<br>y: 6 Hours<br>of Health BOOM 900M 9<br>wresants for Depression 900<br>Who, When, and How to D                                                                                                    | ELLARO<br>have atten<br>II only be ab<br>tesday, Mar<br>Gren Winkfield,<br>MM 10:00AM L<br>iagnose and Tro                         | Herita Antonio America Antonio America Antonio Antonio America Antonio America Antonio America Antonio America Antonio America Antonio America Antonio Antonio | RY CARE CO<br>ch day of the event<br>a credit for the pres<br>Wednesday, Marc<br>MD<br>1:15AM Ronald C Hamd                             | onFERI<br>esentations<br>ch 23                                                           | ENCE 3/21/2022 - 3/24<br>lecting all attended presentations<br>s that you have evaluated. The fin | , you may click<br>al Overall Evalue   | Begin Eval                 | uation to complete                        | e evaluations for<br>il the event has |
| THE 25<br>Instructions<br>any present<br>concluded;<br>Thursday,<br>Total hours<br>Total hours<br>• • • • • •<br>• • • • •<br>• • • • •                                                                                                    | TH ANNUAL LL<br>S: Please select the p<br>tations that have alre<br>this must be comple<br>this must be comple<br>(March 24) Man<br>selected for this day<br>is selected for the who<br>Plan Social Determinants<br>termatives to Osteoporesis:<br>ennessee Controlled Subst. | OUIS A. CANCE<br>presentations that you<br>eady occurred. You will<br>ted to claim credit.<br>day, March 21<br>y: 6 Hours<br>ole event: 6 Hours<br>ole event: 6 Hours<br>or Health 800M 900M I<br>presants for Depression 900<br>Who, When, and How to Di<br>ance/Chronic Pain Guideline                              | ELLARO<br>have attenn<br>II only be ab<br>tesday, Marc<br>faren Winkfield,<br>XMM 10:00MM L<br>agnose and Tro<br>s & Prescribing   | Ch 22<br>MD, PhD<br>ane M Cook, N<br>ext 10:15AM 1<br>9 Requirement                                                                                                    | RY CARE CO<br>the day of the event<br>is credit for the pres<br>Wednesday, Marc<br>MD<br>1:15AM Ronald C Hamd<br>ts 12:00PM 2:00PM Time | ONFERI<br>nt. After sele<br>essentations<br>ch 23<br>dy, MD<br>worthy S Smyth,           | ENCE 3/21/2022 - 3/24<br>lecting all attended presentations<br>s that you have evaluated. The fin | , you may click  <br>al Overall Evalue | Begin Eval                 | uation to complete                        | e evaluations for<br>il the event has |
| THE 25<br>Instructions<br>any present<br>concluded;<br>Thursday,<br>Total hours<br>Total hours<br>Cotal hours<br>Cotal hours | TH ANNUAL LL<br>s: Please select the p<br>tations that have alre<br>this must be comple<br>, March 24 Mon<br>selected for the who<br>PF and Social Determinant<br>thermatives to Oral Antidep<br>resh Look at Ottooporesic<br>mensee Controlled Subat.                        | OUIS A. CANCEl<br>presentations that you<br>eady occurred. You wi<br>ted to claim credit.<br>day, March 21<br>y: 6 Hours<br>of Hours<br>of Health 800AM 900AM 3<br>or Health 800AM 900AM 3<br>works of Health 800AM 900AM 3<br>works, When, and How to Di<br>ance/Chronic Pain Guideline<br>ening Round 2:20PM 3:20PM | ELLARO<br>have attenu<br>I only be ab<br>uesday, Marc<br>Garen Winkfield,<br>DAM 10:00AM L<br>agnose and Tre<br>is s & Prescribing | PRIMA<br>ded on eac<br>ole to claim<br>ch 22<br>, MD, PhD<br>ane M Cook, N<br>eat 10:15AM 1<br>g Requirement                                                                                                    | RY CARE CO<br>th day of the event<br>is credit for the pres<br>Wednesday, Marc<br>MD<br>1:15AM Renald C Hamd<br>ts 1200PM 2:00PM Time   | onFERI<br>at. After sele<br>essentations<br>ch 23<br>dy, MD<br>ody, MD<br>wothy S Smyth, | ENCE 3/21/2022 - 3/24<br>lecting all attended presentations<br>s that you have evaluated. The fin | , you may click I<br>al Overall Evalue | Begin Eval<br>ttion will n | uation to complete                        | e evaluations for<br>il the event has |

• Once all presentations are selected and presentation evaluations are completed, you will be taken to the Overall Conference Evaluation. Credit will be awarded and the certificate will be available once the Overall Evaluation is complete.

## If you are accessing your evaluation later from the CloudCME portal after completing the posttest -

Visit https://etsu.cloud-cme.com

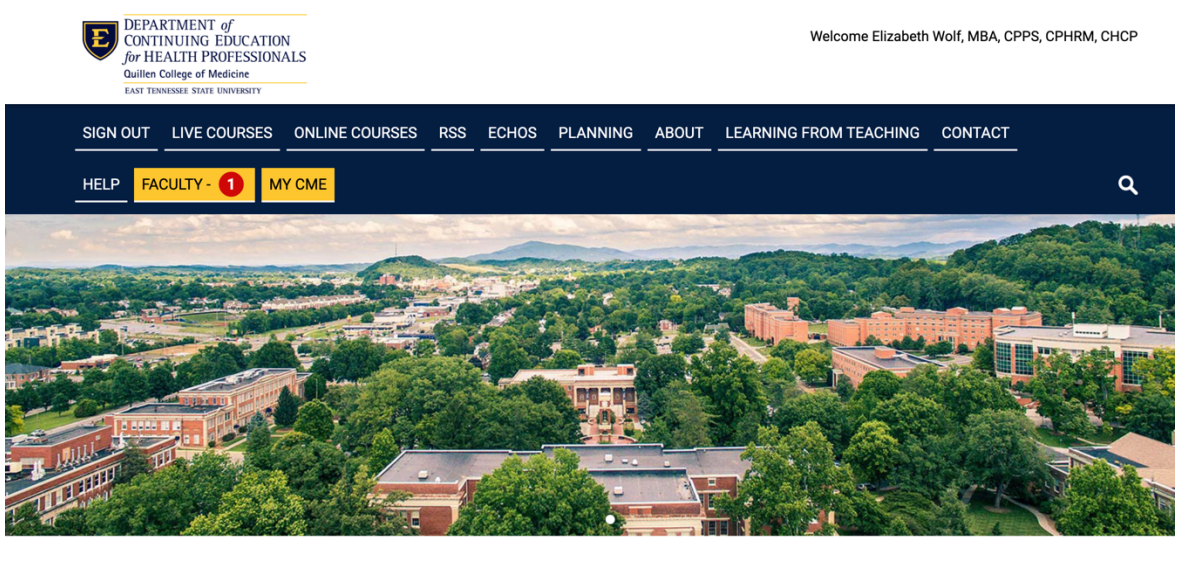

**ONLINE COURSES** 

WELCOME TO CONTINUING EDUCATION FOR HEALTH PROFESSIONALS (CEHP)

Му СМЕ

• Click 'My CME' and then 'Evaluations & Certificates'

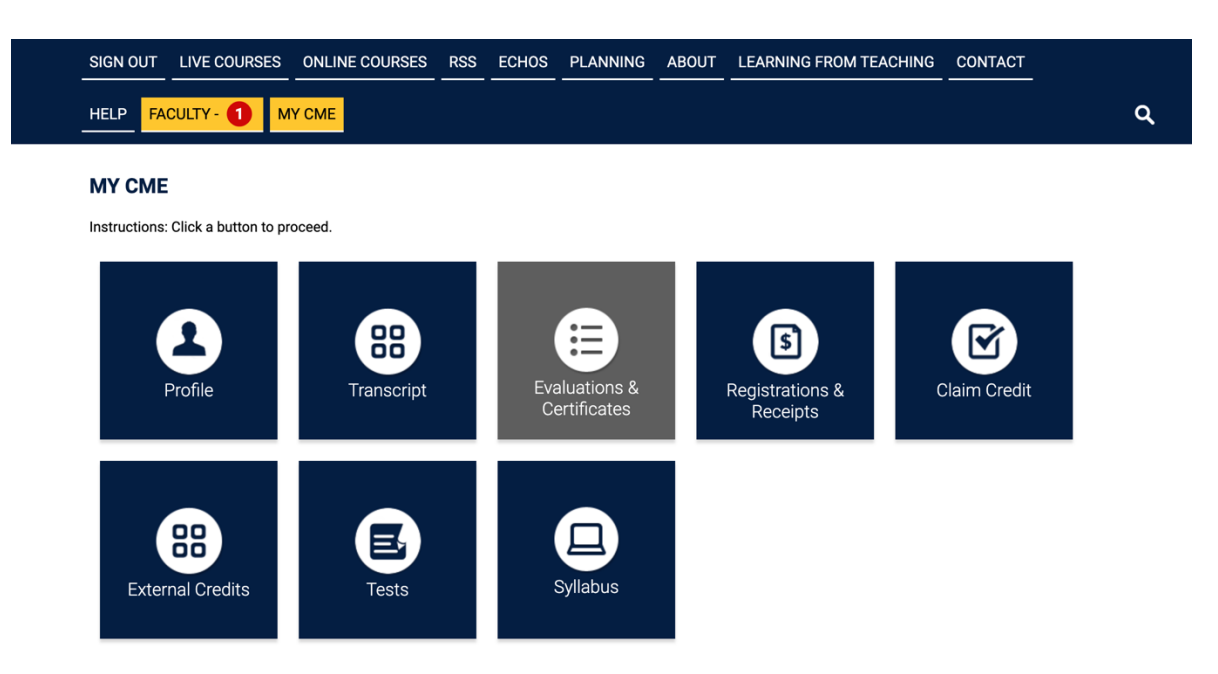

• Click 'Complete Evaluation' for the 25<sup>th</sup> Annual Louis A. Cancellaro Primary Care Conference and follow the instructions above regarding selecting presentations to evaluate for each day attended.

| <b>715</b> • • • • • • • • • • • • | • • • • • • • • • • • • • • • • • • •                                                                                                    |                                               |                            |
|------------------------------------|----------------------------------------------------------------------------------------------------|-----------------------------------------------|----------------------------|
| EVALUATIO                          | ONS AND CERTIFICATES                                                                                                    |                                               |                            |
| After receiving<br>recorded on tra | credit, certificates will be displayed in this area for 1-3 months. Please print or save any certificates before t<br>nscripts, available for download 24/7 in the "Transcripts" area of the portal - credits earned do not disappear | his time period ends. (<br>from transcripts.) | (Note: All credits will be |
| Start Date: 3/2                    | 4/2021 End Date: (3/24/2022 SEARCH                                                                                                    |                                               |                            |
| Credit Date                        | Course Title                                                                                                    | Evaluations                                   | <u>Certificates</u>        |
| 11/8/2021                          | Online Test Event                                                                                                    | Complete<br>Evaluation                        |                            |
| 11/8/2021                          | RSS Test Event - 11/8/2021                                                                                                    | Complete<br>Evaluation                        |                            |
| 10/18/2021                         | SVMIC Residents Risk Management Seminar: Successful Navigation Through an Adverse Risk<br>Environment                                                                                                    | Complete<br>Evaluation                        |                            |
| 1/21/2022                          | Psychiatry Grand Rounds - 2022: "Improving Mental Health Care for Underserved Populations: Expanding<br>Access Through Primary Care Behavioral Health Integration"                                                                    | Complete<br>Evaluation                        |                            |
| 2/5/2022                           | Ballad Health Cardiovascular Summit 2022                                                                                                    | Complete<br>Evaluation                        |                            |
| 3/21/2022                          | The 25th Annual Louis A. Cancellaro Primary Care Conference                                                                                                    | Complete<br>Evaluation                        |                            |
|                                    |                                                                                                    |                                               |                            |